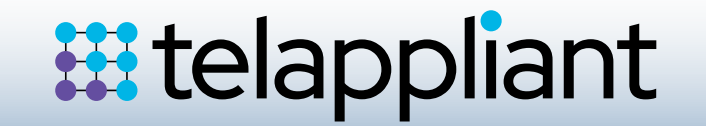

### Installing OpenSUSE Leap 15.2

This section outlines the Install and configuration required when utilising OpenSUSE Leap 15.2 as the underlying operating system for running core and embedded SelectVoice applications; Soft PBX, Voice Processing, Vision and SSL Gateway and specifically targets hardware supplied by Splicecom.

### **Section – Prerequisites**

Telappliant recommend the following Server/Computing Platforms for supporting SelectVoice applications, running on the OpenSUSE Linux operating system.

Please be aware that your choice of platform is important. We strongly recommend you contact your Telappliant account manager to discuss the best platform to use for your customer's application.

Please ensure that your Linux machine has an Ethernet connection that is active, make sure a USB keyboard and mouse and an appropriate monitor are also connected.

| Size                                                                                                    | Processor                                                                                                    | Memeory                | Max. No of Users      | Max. No of users | Reco<br>Space<br>Reco | mmended HDD<br>with 12 Months<br>dings * | Recomment<br>Space with I<br>recordings | led HDD<br>NO |
|----------------------------------------------------------------------------------------------------|----------------------------------------------------------------------------------------------------|------------------------|-----------------------|------------------|-----------------------|------------------------------------------|-----------------------------------------|---------------|
| Small (Map Solo)                                                                                                    | Dual Core                                                                                                    | 2GB                    | 20                    | 15               | 100G                  | В                                        | 50GB                                    |               |
| Medium (Map)                                                                                                    | Quad Core                                                                                                    | 4GB                    | 500                   | 90               | 200G                  | В                                        | 150GB                                   |               |
| Large                                                                                                    | Quad Core                                                                                                    | 8GB                    | 1,000                 | 120              | 450G                  | В                                        | 350GB                                   |               |
| SelectVoice/M<br>The following ver<br>SelectVoice 1.2.6<br>SSL Gateway 1.2.<br>4.1.18 and above<br>SSL Gateway 4.1. | laximiser Software<br>rsions of SelectVoice so<br>8 and above.<br>68 and above. S8000<br>9.<br>18 and above. | oftware have been test | ted with openSUSE Lea | ıp 15.2.         |                       | Vision Softwa                            | are<br>Id above                         |               |

\* Please speak to your account manager to confirm the exact size of HDD as this may change depending on your business needs

If Booting from a DVD please load the Boot Menu and

Click on the DVD. If Loading from an ISO Please Mount

The ISO and boot from that.

Please select boot device: P0: HGST HTS725032A7E630 TSSTcorpCDDVDW SE-S084F TS00 Realtek PXE B01 D00 Realtek PXE B02 D00 UEFI: TSSTcorpCDDVDW SE-S084F TS00 UEFI: TSSTcorpCDDVDW SE-S084F TS00 Diagnostic Program Enter Setup

↑ and ↓ to move selection ENTER to select boot device ESC to boot using defaults

The machine will boot up from the chosen device and present you with the OpenSUSE installer window.

Use the arrow keys to select Installation and press Return.

Upgrade

Boot Options

English (US) Default

open**SUSE** 

You will then be taken to the Language, Keyboard and Licence Agreement window, select 'English (UK) from the drop-down list for the Language, the keyboard layout settings should automatically change. Once selected, click next to continue.

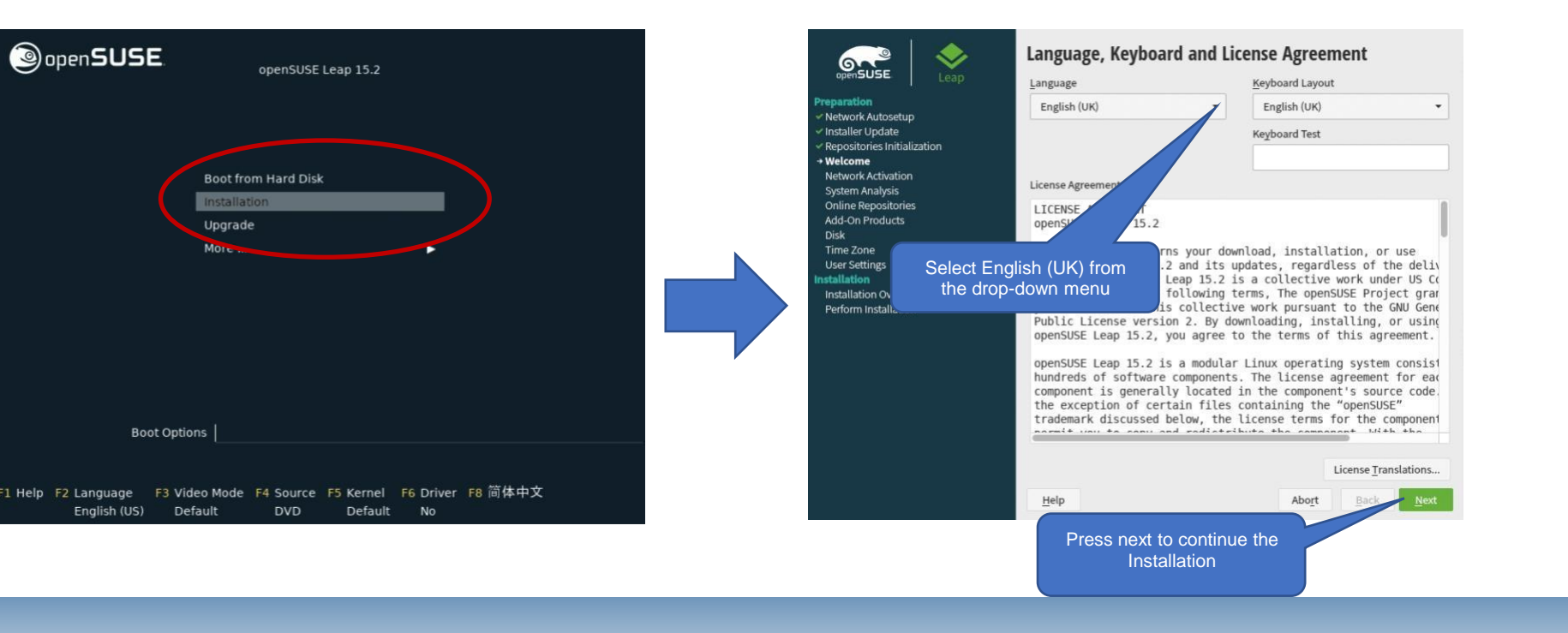

|                                                 | Network Settings                                                   |                  |                      |      |                                          |
|-------------------------------------------------|--------------------------------------------------------------------|------------------|----------------------|------|------------------------------------------|
|                                                 | <u>O</u> verview                                                   | H                | o <u>s</u> tname/DNS | S    | Ro <u>u</u> ting                         |
|                                                 | Name                                                               | IP Address       | Device               | Note |                                          |
|                                                 | 82545EM Gigabit Ethernet Controller (Copp                          | er) Not configui | ed eth0              |      |                                          |
|                                                 |                                                                    |                  |                      |      |                                          |
|                                                 |                                                                    |                  |                      |      |                                          |
|                                                 |                                                                    |                  |                      |      |                                          |
|                                                 | 82545EM Gigabit Ethernet Controller (Cop<br>(Not connected)        | per)             |                      |      |                                          |
|                                                 | MAC: 00:50:56:84:88:31<br>BusiD: 0000:02:00.0<br>Device Name: eth0 |                  |                      |      |                                          |
|                                                 |                                                                    |                  |                      |      |                                          |
|                                                 | The device is not configured. Press <b>Edit</b> to c               | onfigure.        |                      |      |                                          |
|                                                 |                                                                    |                  |                      |      |                                          |
|                                                 |                                                                    |                  |                      |      |                                          |
|                                                 | Add Edit Delete                                                    |                  |                      |      |                                          |
|                                                 | <u>H</u> elp                                                       |                  |                      |      | Abo <u>r</u> t <u>B</u> ack <u>N</u> ext |
| _                                               |                                                                    |                  |                      |      |                                          |
|                                                 |                                                                    |                  |                      |      |                                          |
| Click Edit to put the<br>Static IP of the Serve | r                                                                  |                  |                      |      |                                          |

| Network Card                                                          | Setup              |                   |                           |                   |                   |                         |    |
|-----------------------------------------------------------------------|--------------------|-------------------|---------------------------|-------------------|-------------------|-------------------------|----|
| Gener                                                                 | <u>G</u> eneral    |                   | Address                   |                   | Ha <u>r</u> dware |                         |    |
| No Lin <u>k</u> and IP Setup                                          | (Bonding Slaves)   | Use iBF           | -T Values                 |                   |                   |                         |    |
| O <u>Dy</u> namic Address                                             | DHCP               | •                 | DHCP both version 4 and 6 | -                 |                   |                         |    |
| <ul> <li>Statically Assigned I<u>F</u></li> <li>IP Address</li> </ul> | Address            | <u>S</u> ubnet Ma | ısk                       | H <u>o</u> stname | e                 |                         |    |
| 0.0.0.0                                                               |                    | /32               |                           |                   |                   |                         |    |
| Additional Addresses                                                  |                    |                   |                           |                   |                   |                         |    |
| Address Labe                                                          | IP Address N       | etmask            |                           |                   |                   |                         |    |
|                                                                       |                    |                   |                           |                   |                   |                         |    |
|                                                                       |                    |                   |                           |                   |                   |                         |    |
|                                                                       |                    |                   |                           |                   |                   |                         |    |
| Ad <u>d</u> E                                                         | di <u>t</u> Delete |                   |                           |                   |                   |                         |    |
| <u>H</u> elp                                                          |                    |                   |                           |                   | <u>C</u> ancel    | <u>B</u> ack <u>N</u> e | ĸt |

|                           | Network Settings                                            |                        |                             |                                                  |                                |
|---------------------------|-------------------------------------------------------------|------------------------|-----------------------------|--------------------------------------------------|--------------------------------|
|                           | <u>O</u> verview                                            | Ho <u>s</u> tname/DNS  | Ro <u>u</u> ting            |                                                  |                                |
|                           | S <u>t</u> atic Hostname                                    |                        |                             |                                                  |                                |
|                           | install                                                     |                        |                             |                                                  |                                |
|                           | Set Hostname via DHCP yes: any                              | •                      |                             |                                                  |                                |
|                           | Modify DNS Configuration Custom Poli                        | cy Rule                |                             |                                                  |                                |
|                           | Use Default Policy 🔻                                        | •                      |                             |                                                  |                                |
|                           | Name Servers and Domain Search List<br>Name Server <u>1</u> | Do <u>m</u> ain Search |                             | Once your DNS servers<br>have been imputed click |                                |
| Insert a host name if you | 8.8.8.8                                                     |                        |                             | routing                                          |                                |
| want the Server to have a | Name Server <u>2</u>                                        |                        |                             |                                                  | ,<br>,                         |
| blank                     | 8.8.4.4                                                     |                        |                             |                                                  |                                |
|                           | Name Server <u>3</u>                                        |                        |                             |                                                  |                                |
|                           |                                                             |                        |                             |                                                  |                                |
|                           |                                                             |                        |                             |                                                  |                                |
| Insert your Preferred DNS | Help                                                        |                        | Abo <u>r</u> t <u>B</u> ack | At this point do NOT                             | click on Next Click on routing |
| Servers                   |                                                             |                        |                             |                                                  |                                |

## # telappliant

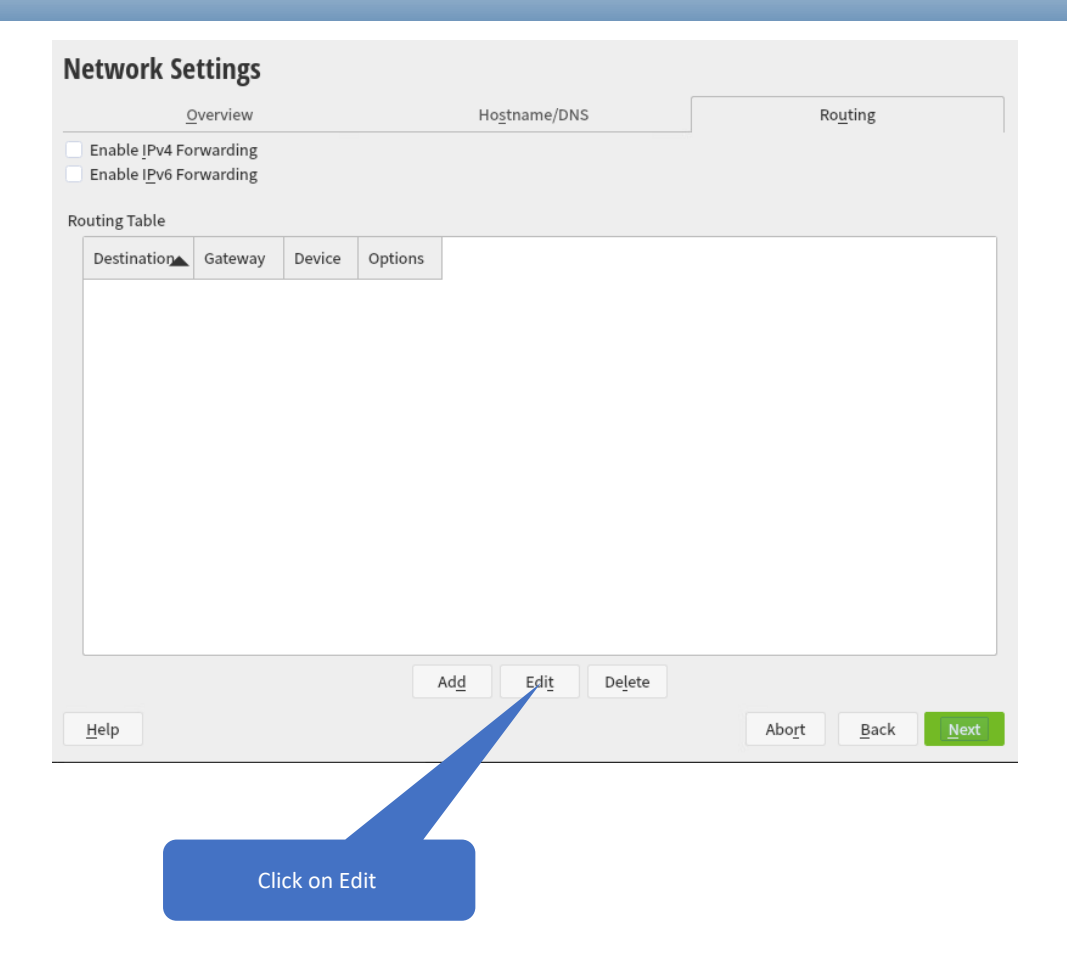

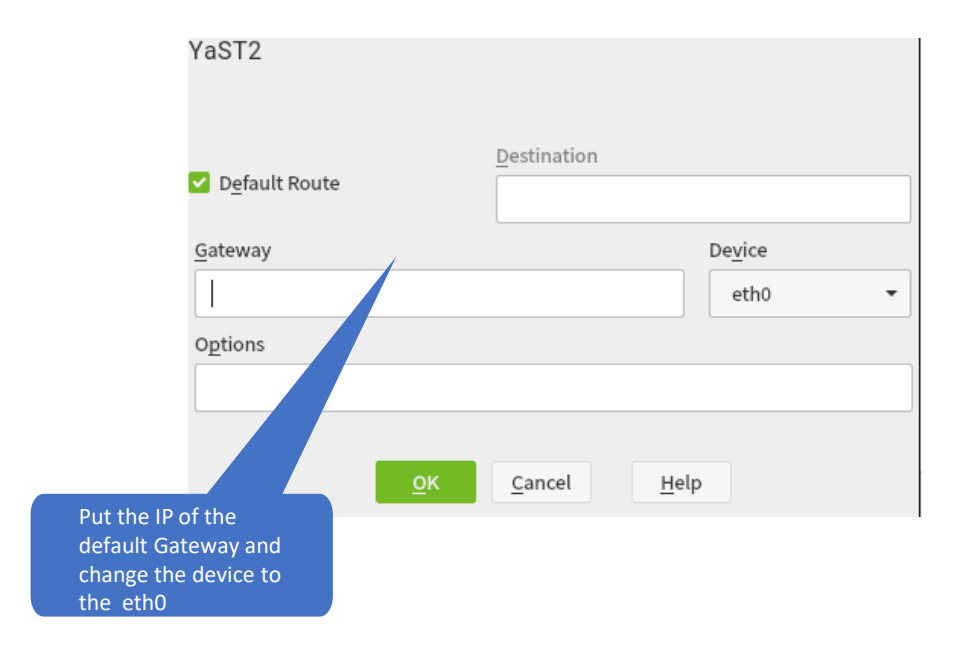

The system will a live internet connection and you will be asked if you wish to use the online repositories, click yes to accept this option, and then click next to continue the installation.

#### Click Next to accept the repositories.

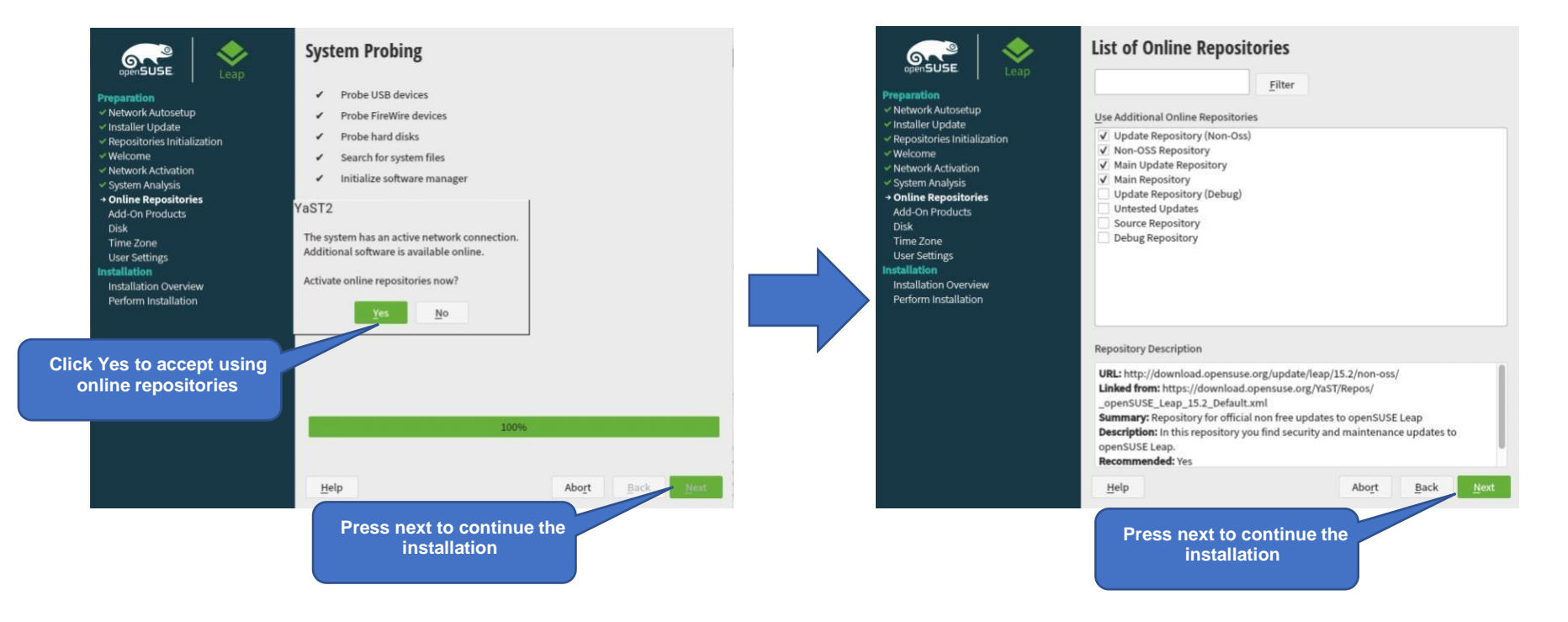

Telappliant **STRONGLY RECOMMENDS** that you **DO NOT** install the **ANY** desktop when setting up LEAP 15.2 This document will cover the installation of OpenSUSE Leap 15.2 without a desktop.

Select Server from the user interface screen.

You will now be asked about the systems partition setup, Splicecom recommends the use of the whole disk without a separate user partition. Select Guided setup to setup the disk partitioning.

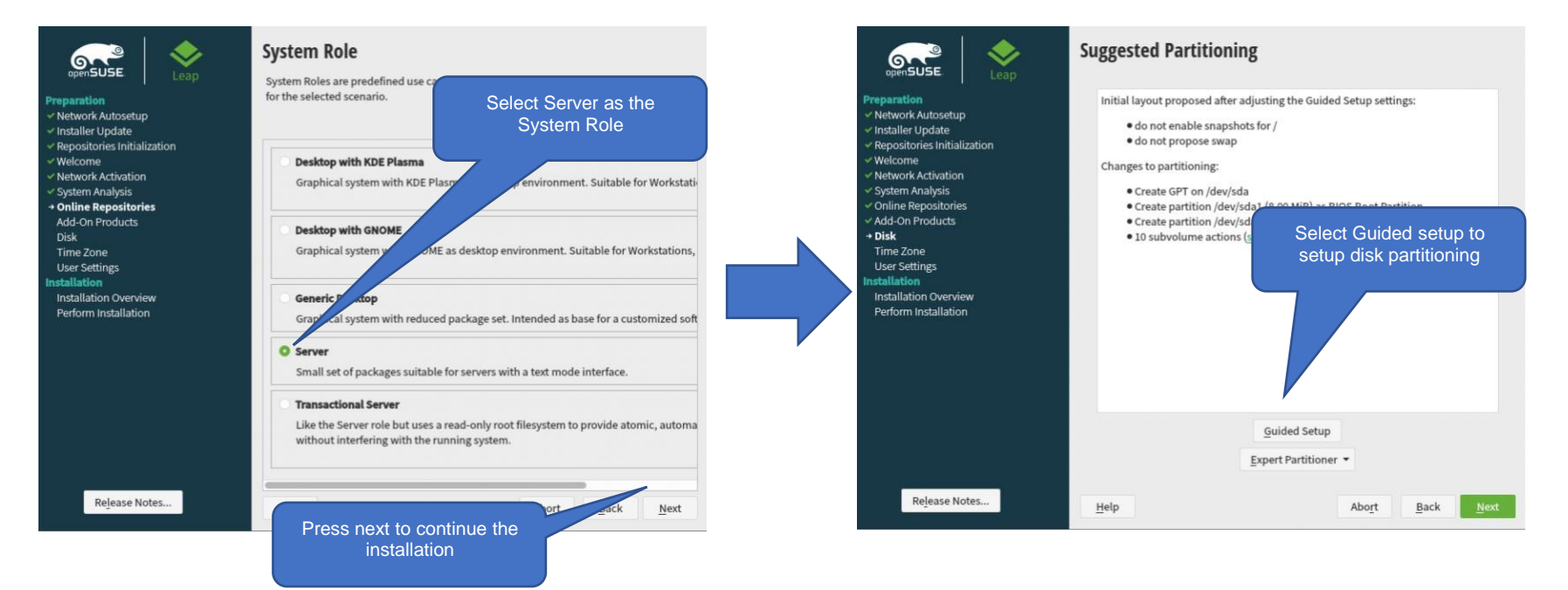

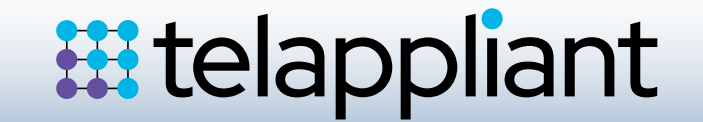

No changes are required for the Partitioning Scheme, click Next to continue the installation.

You will now be presented with the Filesystem Options screen, from the drop-down list for file system type select Ext4, you should also tick 'Propose Separate Swap Partition' and tick the

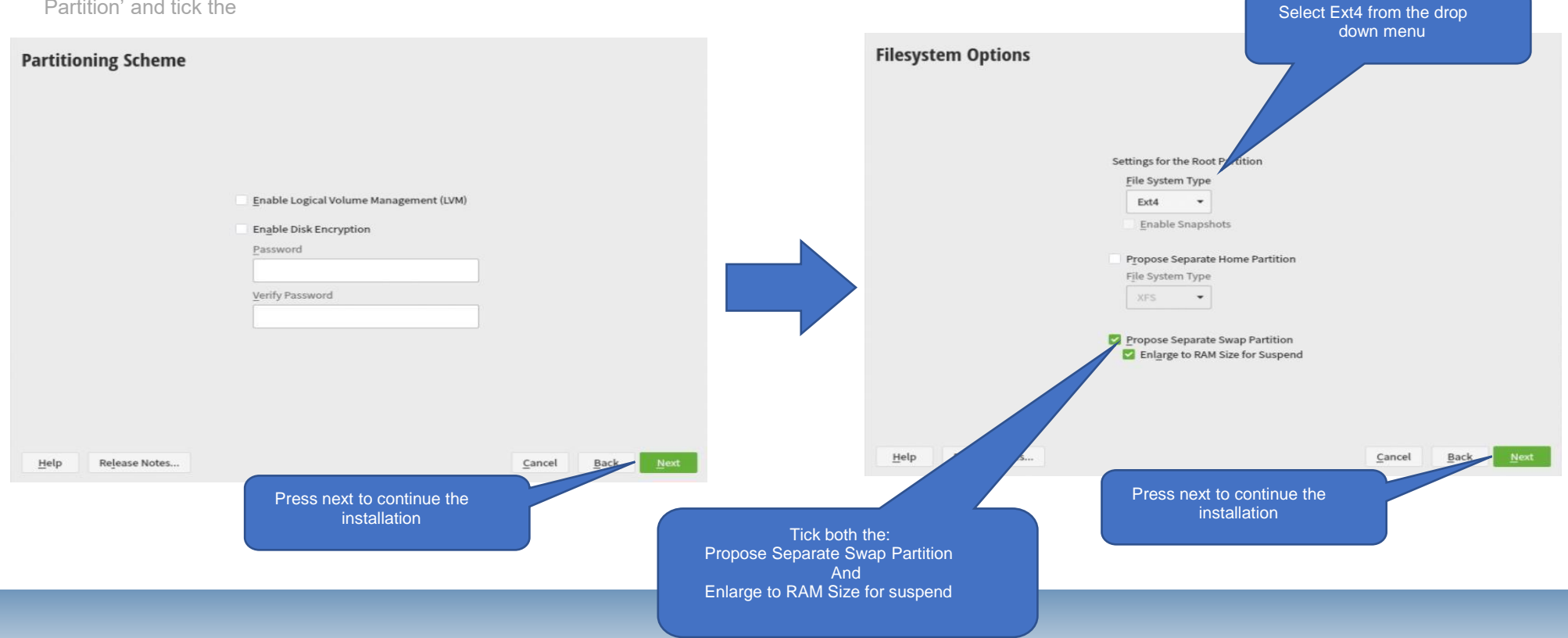

Click next to accept the Suggested Partitioning (Note: screen may differ)

Clock and time zone settings will automatically have been set, click next to continue.

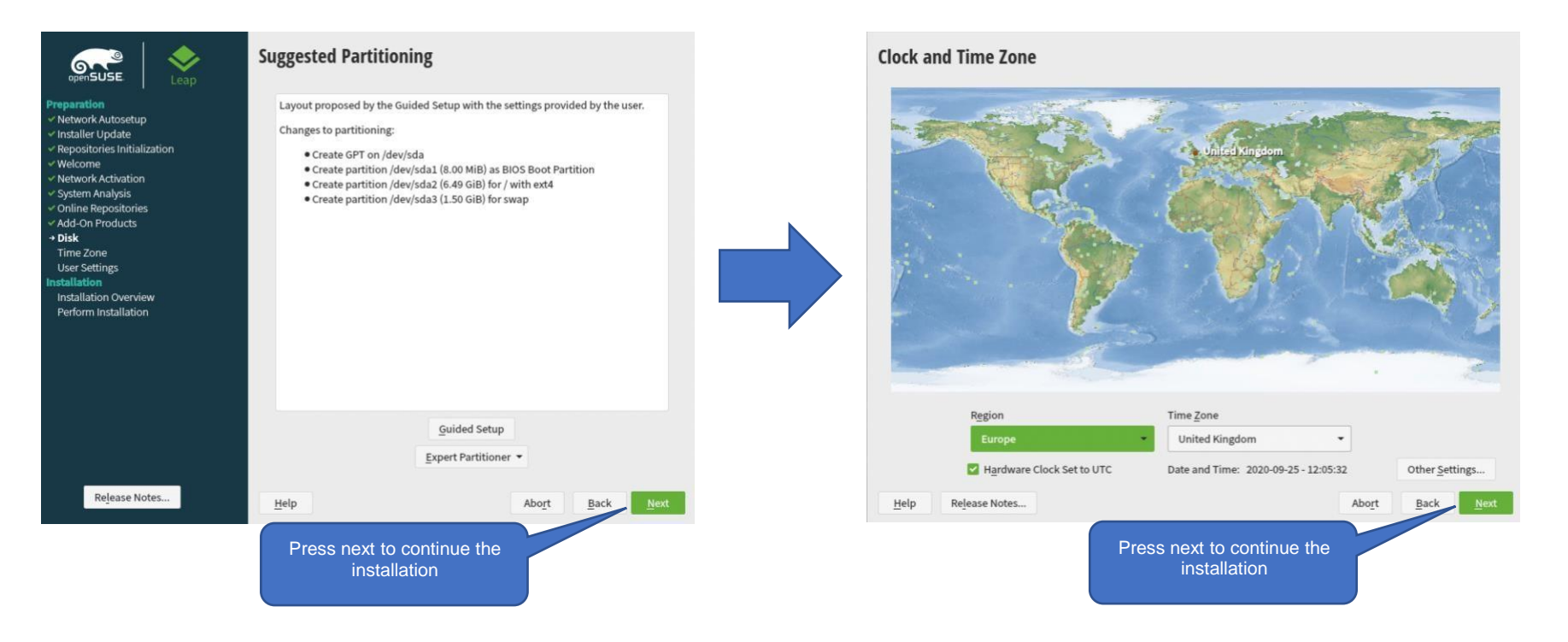

Setting the local user: You must have a splicecom user. To do this enter the Users Full Name as splicecom and the same for Username (Note: splicecom must be lowercase) enter a password (Note: This will be changed when you install the SelectVoice software)

The system will then show you the Installation Settings that are going to be used. You MUST: • Disable the Firewall • Enable the SSH service

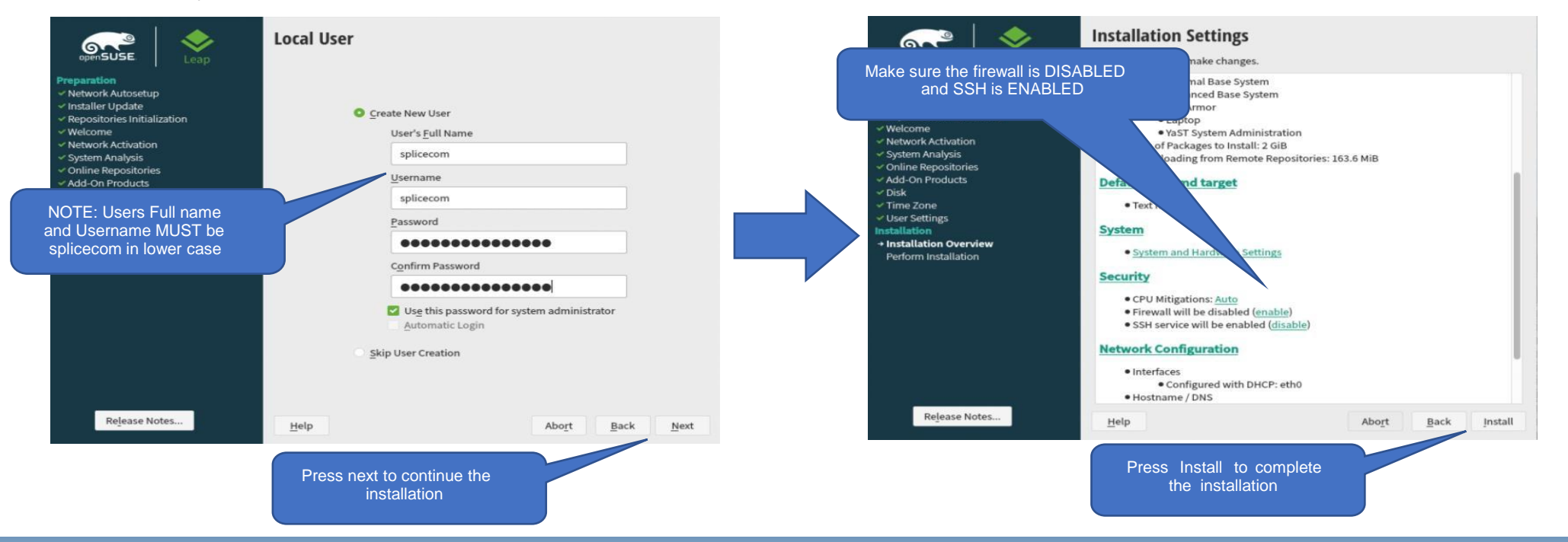

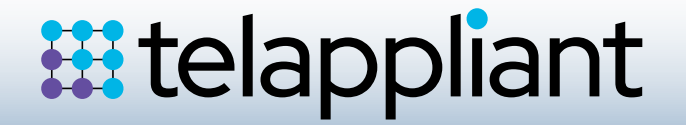

Click install to complete the installation, A popup window will appear confirming the installation, click on Install to continue or back to make any further changes

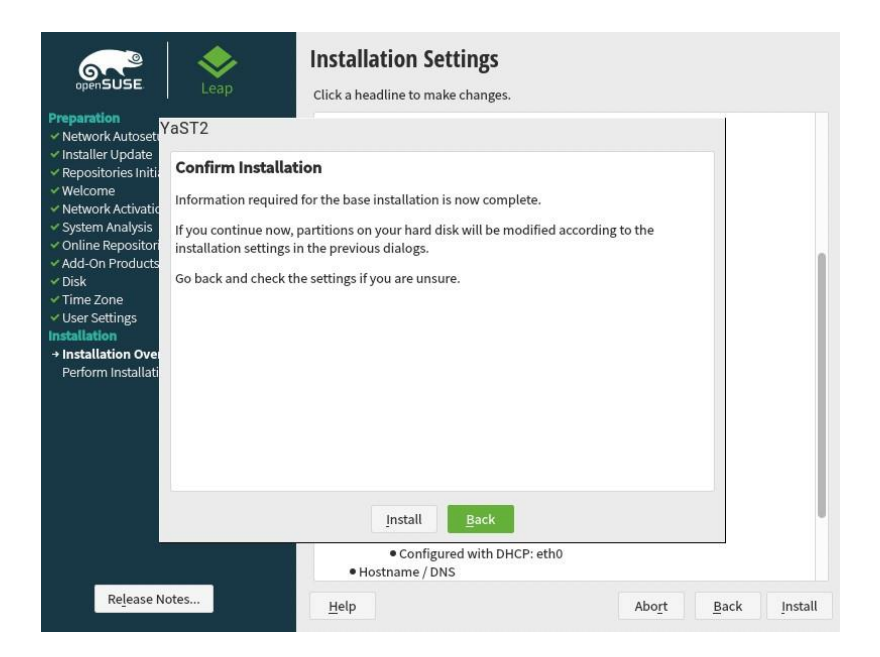

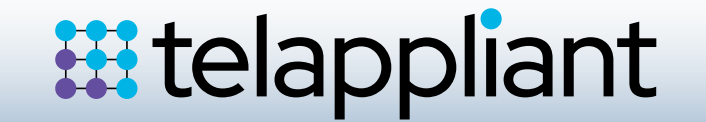

#### Network Settings & Changing Device Names

It is recommended to use static IP address to do this. You can run Yast from the command line, login to the server and at the command prompt enter the following;

#### sudo /usr/sbin/yast

You will be prompted for your system password, and then be presented with the command line version of Yast.

|                                                                                                    | YaST Control Center                                                                              |             |
|----------------------------------------------------------------------------------------------------|--------------------------------------------------------------------------------------------------|-------------|
| Software<br>System<br>Hardware<br>Network Services<br>Security and Users<br>Virtualization<br>Support<br>Miscellaneous | Contine Update<br>Software Management<br>Add-On Products<br>Media Check<br>Software Repositories |             |
| Help]                                                                                                    |                                                                                                  | [Run][Quit] |

To navigate around Yast use the arrow and Tab keys, use return to select an item.

| $\leftarrow$  | Move Left                                             |
|---------------|-------------------------------------------------------|
| $\rightarrow$ | Move Right                                            |
| 1             | Move Up                                               |
| $\downarrow$  | Move Down                                             |
| Tab           | Use the Tab key to move around the main areas of Yast |
| ¢             | Press Return to select the option                     |

| Network Settings                                                                                                    |                                                                                |        |
|----------------------------------------------------------------------------------------------------|--------------------------------------------------------------------------------|--------|
| Global Options-Overview-Hostname/DNS-Ro                                                                                                    | outing                                                                         |        |
| Kane [] P. Ad<br>B254824 Gigabit Ethernet Controller<br>DHCP<br>E254824 Gigabit Ethernet Controller<br>PMC : 08:00:27:17:08:04<br>Exs10 : 0008:00:23.9<br>* Device Name: eth0<br>* Started automatically at boot<br>* IP address assigned using DHCP                                                                                                    | idress   Bevice   Note<br>  eth8                                               |        |
| [Add][Ed][][Delete]                                                                                                    |                                                                                |        |
|                                                                                                    |                                                                                |        |
| [Help]                                                                                                    | [Cance1]                                                                       | E OK 1 |
| F1 Help F3 Add F4 Edit F5 Delete F9 Canc                                                                                                    | EL FIU DK                                                                      |        |
| taon. Ian e illiax octa                                                                                                    |                                                                                |        |
| Network Settings<br>Global Options-Overview-Hostname/DNS-R<br>Hostname<br>Hostname<br>Hinux-Retd<br>[] Assign Hostname to Loopback IP<br>Set Hostname via PHCP no<br>Definition of the set of the set of | outing<br>Domain Name<br>suse                                                  |        |
| Network Settings<br>Global Options-Overview-Hostname/DNS-R<br>Hostname<br>Hostname<br>Hinux-Bettd<br>L J Assign Hostname to Loopback IP<br>Set Hostname via DHCP no<br>Bodify DNS Configuration Custom Policy Ru                                                                                                    | outing<br>Domain Mane<br>suse                                                  |        |
| Network Settings<br>Global Options-Overview-Hostname/DNS-R<br>Hostname and Domain Name<br>Hostname<br>I imus-Betd<br>I ] Assign Hostname to Loophack IP<br>Set Hostname via DHCP wo<br>Holify DNS configuration Custom Folicy Na<br>Holify DNS configuration Custom Folicy Int<br>Holify DNS configuration Custom Folicy Int<br>Holify DNS configuration Custom Folicy Int                                                                                                    | outing<br>Domain Name<br>suse<br>le                                            |        |
| Hetsork Settings<br>Global gritons-Oscivics-Hostname/NNS-R<br>Hostname and Domain Name<br>Hostname and Domain Name<br>Linux-Betd<br>I instance via DHCP no store Policy Ru<br>Use Default Folicy<br>Hame Server 1<br>Hame Server 2<br>Hame Server 3                                                                                                    | Domain Name<br>suse                                                            |        |
| Hetson+ Settings<br>Global Options-Overview-Hostname/NNS-R<br>Hostname and Domain Name<br>Hostname<br>I imus-Betd<br>I J Assign Hostname to Loopback IP<br>Set Hostname via DHCP no<br>Host Hostname via DHCP no<br>Host Hostname via DHCP no<br>Host Setter and Demain Search List<br>Hame Servers and Demain Search List<br>Hame Server 2<br>Name Server 3                                                                                                    | outing<br>Domain Name<br>suse<br>Pomain Search<br>suse                         |        |
| Heteryk Settings<br>Global Options-Dervice-Hostname-/NS-R<br>Global Options-Dervice-Hostname-/NS-R<br>Hostname and Domain Name<br>Hostname via DHCP no<br>Set Hostname via DHCP no<br>Set Hostname via DHCP no<br>Home Servers and Domain Search List-<br>Hame Server 1<br>30000<br>Hame Server 3<br>Hame Server 3<br>Hame Server 3<br>Hame Server 3                                                                                                    | out ing<br>Doma in Noire<br>i<br>i<br>poma in Search<br>poma in Search<br>suse |        |

| $\downarrow$  | Use the down arrow to highlight the System option             |
|---------------|---------------------------------------------------------------|
| $\rightarrow$ | Use the right arrow to jump across to the main options window |
| $\rightarrow$ | Use the down arrow down and highlight Network Settings        |
| Ļ             | Press return to select Network Settings                       |
| Tab           | Keep pressing the Tab key until Edit is highlighted           |
| ¢             | Press return to select                                        |

The following screen will appear, use the instructions below to enter Host Name and DNS Servers

| Tab        | Press Tab to Highlight the host name, change this if required. |
|------------|----------------------------------------------------------------|
| Tab        | Press Tab until Name Server 1 is highlighted                   |
| Eg 8.8.8.8 | Enter the Name server address                                  |
| Tab        | Press tab to enter another Name server or continue to OK       |
| <li>L</li> | Press return to go back into the main screen                   |

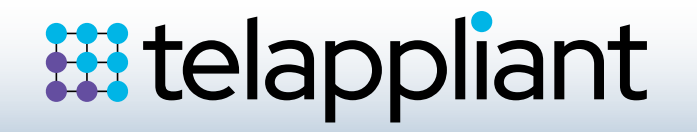

| TE - Inn # Linux-Netd                                                                                          |                            |                                                                                                    |         |
|----------------------------------------------------------------------------------------------------|----------------------------|----------------------------------------------------------------------------------------------------|---------|
| twork Settings                                                                                                 | Hostower (1951 - Rest Line |                                                                                                    |         |
|                                                                                                    |                            | and a second second second                                                                                                    |         |
| B2548EM Gigsbit Ethernet                                                                                       | Gostroller DECT            | ethe                                                                                                    |         |
|                                                                                                    |                            |                                                                                                    |         |
|                                                                                                    |                            |                                                                                                    |         |
|                                                                                                    |                            |                                                                                                    |         |
|                                                                                                    |                            |                                                                                                    |         |
|                                                                                                    |                            |                                                                                                    |         |
|                                                                                                    |                            |                                                                                                    |         |
|                                                                                                    |                            |                                                                                                    |         |
|                                                                                                    |                            |                                                                                                    |         |
|                                                                                                    |                            |                                                                                                    |         |
|                                                                                                    |                            |                                                                                                    |         |
|                                                                                                    | Construction:              |                                                                                                    |         |
| VC : 801881271171c8184                                                                                         |                            |                                                                                                    |         |
| - Device Name1 +134                                                                                            |                            |                                                                                                    |         |
| - Started automatical                                                                                          | ly at host                 |                                                                                                    |         |
| - IP address assigned                                                                                          | using DECP                 |                                                                                                    |         |
| And the second second second                                                                                   |                            |                                                                                                    |         |
| Mail 120 Pereter                                                                                               |                            |                                                                                                    |         |
|                                                                                                    |                            |                                                                                                    |         |
| the second second second second second second second second second second second second second second second s |                            | (Gance L)                                                                                                    | 1,000,1 |
| 2272 FX 23.2 (4 2112 )                                                                                         | S Beletes in source if     |                                                                                                    |         |
|                                                                                                    |                            |                                                                                                    |         |
| TZ - IAN # ILMON-BEEd                                                                                          |                            |                                                                                                    |         |
| twork Card Setup                                                                                               |                            |                                                                                                    |         |
| eneral                                                                                                    | Conf Jann                  | A Loss Honer                                                                                                    |         |
| Ethernet State                                                                                                 | - ether                    | INCOMENSATION OF THE REPORT OF THE REPORT OF T |         |
| 3 Dynamic Address DIC                                                                                          | Conting always /           | h serve has a send topic                                                                                                    |         |
| st Statically Ausigned                                                                                         | P Address                  | attend and an and a second                                                                                                    |         |
| 72.18.18.123                                                                                                   | 255.255.255.0              | Linor-Octd.same                                                                                                    |         |
| Additional Addresses                                                                                           |                            |                                                                                                    |         |
| Hot address Label]                                                                                             | IP Address Network         |                                                                                                    |         |
|                                                                                                    |                            |                                                                                                    |         |
|                                                                                                    |                            |                                                                                                    |         |
|                                                                                                    |                            |                                                                                                    |         |
|                                                                                                    |                            |                                                                                                    |         |
|                                                                                                    |                            |                                                                                                    |         |
|                                                                                                    |                            |                                                                                                    |         |
|                                                                                                    |                            |                                                                                                    |         |
|                                                                                                    |                            |                                                                                                    |         |
|                                                                                                    |                            |                                                                                                    |         |
|                                                                                                    |                            |                                                                                                    |         |
|                                                                                                    |                            |                                                                                                    |         |
| COMMITMENTINE LATER                                                                                            |                            |                                                                                                    |         |
|                                                                                                    |                            |                                                                                                    |         |
|                                                                                                    |                            |                                                                                                    |         |

The following screen will appear, use the instructions below to enter Host Name and DNS Servers.

| Tab | Keep pressing the Tab key until Edit is highlighted |
|-----|-----------------------------------------------------|
| Ę   | Press return to select                              |

| Tab            | Keep pressing Tab until the Statically Assigned IP address field |
|----------------|------------------------------------------------------------------|
| $\leftarrow$   | Press return to select Statically Assigned                       |
| Tab            | Press Tab again to move to the IP address field                  |
| eg 192.168.0.1 | Enter the IP address                                             |
| Tab            | Press Tab again to move to the Subnet Mask                       |
| eg             | Enter the Subnet address                                         |
| 255.255.255.0  |                                                                  |
| Tab            | Press Tab until Next is highlighted                              |
| ¢              | Press return to move onto the initial overview page again        |

| Jevice |
|--------|
| Device |
|        |

| $\leftarrow$  | Press return to go back to Network Settings   |
|---------------|-----------------------------------------------|
| Tab           | Press Tab until Overview is highlighted again |
| $\rightarrow$ | Use the right arrow to move to Routing        |
| eg            | Enter the default Gateway address             |
| 192.168.0.254 |                                               |
| Tab           | Press Tab to move to the Device selection     |
|               | Press the down arrow to get a list of devices |
| $\downarrow$  |                                               |
| eg eth0       | Select eth0 from the drop down                |
| Tab           | Press tab to move to OK                       |
| $\leftarrow$  | Press return                                  |
|               |                                               |

The following additional instructions/parameters have to be changed to complete the openSUSE 15.2 installation. (Note engineers will have to be familiar with the use of vi and use of the command line)

Login as splicecom

At the command prompt enter sudo zypper update <return>, enter the password when asked, select yes to install the packages.

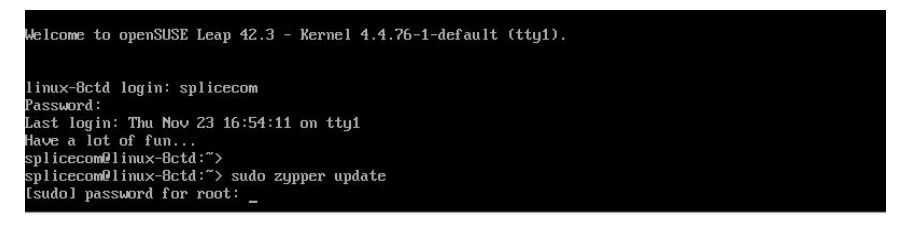

When complete enter the following to install xinetd, sudo zypper install xinetd <return>

| splicecom@linux-8ctd:~> sudo zypper install xinetd<br>Loading repository data<br>Reading installed packages<br>Resolving package dependencies |                                                                                                    |
|----------------------------------------------------------------------------------------------------|----------------------------------------------------------------------------------------------------|
| The following NEW package is going to be installed:                                                                                           |                                                                                                    |
| ×inetd                                                                                                    |                                                                                                    |
| 1 new package to install.                                                                                                    |                                                                                                    |
| Overall download size: 126.7 KiB. Already cached: 0 B. Afte                                                                                   | r the operation, additional 286.4 KiB                                                                            |
| will be used.                                                                                                    |                                                                                                    |
| continue? Ly/n/? shows all options! (y): y                                                                                                    | and the second second second to the second second second second second second second second second second second |
| Retrieving package xinetd-2.3.15-17.2.x86_64                                                                                                  | (1/1), 126.7 KiB (286.4 KiB unpacked)                                                                            |
| Retrieving: xinetd-2.3.15-17.2.x86_64.rpm                                                                                                    | [done]                                                                                                    |
| Checking for file conflicts:                                                                                                    |                                                                                                    |
| (1/1) Installing: xinetd-2.3.15-17.2.x86_64                                                                                                   | [done]                                                                                                    |
| Additional rpm output:                                                                                                    |                                                                                                    |
| Updating /etc/sysconfig/xinetd                                                                                                    |                                                                                                    |

reboot the server to use installed updates.

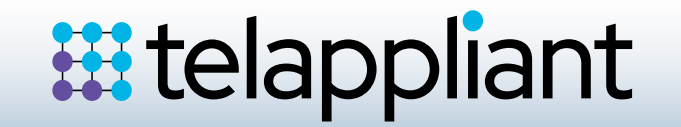

#### **Check Additional Required Settings**

The following additional instructions/parameters should be changed to complete the openSUSE 15.2 installation (Note these may have already been done)

Login as Splicecom and at the command prompt enter:

sudo vi /etc/systemd/system.conf (enter the password if requested)
Locate the DefaultTasksMax line un-hash the line
Change to DefaultTasksMax=infinity
Save any changes made by pressing Esc then :wq

At the command prompt enter:

MDefaultBlockIOAccounting=no MDefaultMemoryAccounting=no MDefaultTasksAccounting=yes DefaultTasksMax=infinity MDefaultLimitCPU= MDefaultLimitFSIZE= MDefaultLimitFA=

sudo vi /etc/sysctl.conf (enter the password if requested)Make sure the following lines are at the bottom of the file

net.ipv4.ip\_forward = 0
kernel.core\_pattern = /cores/core.%e.%t.%p
fs.inotify.max\_user\_instances = 1024

Also make sure that the following entry is set to zero:

#### net.ipv6.conf.all.forwarding = 0

•Save any changes made by pressing Esc and then :wq

27.36

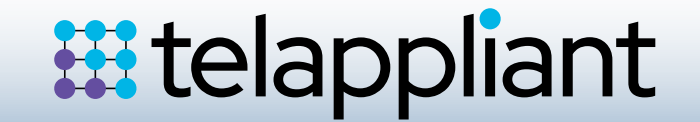

#### Check Additional Required Settings. Cont...

#### •sudo vi /etc/security/limits.conf

Make sure the following values have been set/added before the # End of file line:

| *    | hard | nproc | 16384     |
|------|------|-------|-----------|
| *    | soft | nproc | 8192      |
| root | -    | nproc | unlimited |
| *    | hard | core  | unlimited |
| *    | soft | core  | unlimited |

Use the Tab key to space the items out over the line. •Save any changes made by pressing Esc and then :wq

•Reboot the server for the new values to take effect.

| #×                                                         | soft                                             | core                                             | 0                                                         |  |
|------------------------------------------------------------|--------------------------------------------------|--------------------------------------------------|-----------------------------------------------------------|--|
| # <del>×</del>                                             | hard                                             | rss                                              | 10000                                                     |  |
| #Ostudent                                                  | hard                                             | nproc                                            | 20                                                        |  |
| t@faculty                                                  | soft                                             | nproc                                            | 20                                                        |  |
| #Of aculty                                                 | hard                                             | nproc                                            | 50                                                        |  |
| #ftp                                                       | hard                                             | nproc                                            | 0                                                         |  |
| #Ostudent                                                  |                                                  | maxlogins                                        | 4                                                         |  |
| t handon aga                                               | not fork                                         | in the second                                    |                                                           |  |
|                                                            | and Could b                                      |                                                  |                                                           |  |
| # harden aga                                               | inst fork-t                                      | bombs                                            | 16384                                                     |  |
| # harden aga:                                              | inst fork-l<br>hard                              | bombs<br>nproc                                   | 16384                                                     |  |
| # harden aga:<br>*                                         | inst fork-l<br>hard<br>soft                      | bombs<br>nproc<br>nproc                          | 16384<br>8192                                             |  |
| # harden aga:<br>*<br>*<br>root                            | inst fork-l<br>hard<br>soft<br>-                 | bombs<br>nproc<br>nproc<br>nproc                 | 16384<br>8192<br>unlimited                                |  |
| # harden aga<br>*<br>*<br>root<br>*                        | inst fork-f<br>hard<br>soft<br>-<br>hard         | bombs<br>nproc<br>nproc<br>nproc<br>core         | -<br>16384<br>8192<br>unlimited<br>unlimited              |  |
| # harden aga<br>*<br>*<br>root<br>*                        | inst fork-l<br>hard<br>soft<br>-<br>hard<br>soft | bombs<br>nproc<br>nproc<br>nproc<br>core<br>core | -<br>16384<br>8192<br>unlimited<br>unlimited              |  |
| # harden aga:<br>*<br>root<br>*<br>*<br>#<br># End of file | inst fork-l<br>hard<br>soft<br>-<br>hard<br>soft | bombs<br>nproc<br>nproc<br>nproc<br>core<br>core | -<br>16384<br>8192<br>unlimited<br>unlimited<br>unlimited |  |